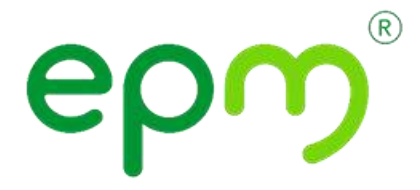

# Instructivo Atención Clientes con Modalidad a Distancia

# ATC-IT-07

# Unidad Diseño de Operaciones Comerciales

| Rev. No. | MODIFICACION EFECTUADA                                                                                                    | FECHA      |
|----------|----------------------------------------------------------------------------------------------------|------------|
| 9        | Los cambios se identifican con letra de color azul.<br>En el numeral 2.7 Atención de PQR generadas en<br>medios tecnológicos o electrónicos, se adicionó nota en<br>la cual se explica ingreso de PQR para PPS comerciales<br>(No residenciales).<br>Modificado por: Santiago León Cardona Ramírez. | 12/09/2022 |
| 8        | En el numeral 2.7 Atención de PQR generadas en medios tecnológicos o electrónicos, se adicionó nota en la cual se indica la atención de casos por cobros desconocidos de alcantarillado solo en los casos que no se evidencien pagos de estos servicios.                                            | 21/06/2022 |
| 7        | En el numeral 2.7 Atención de PQR generadas en medios tecnológicos o electrónicos, se eliminó tope para el monto o valor reclamado.                                                                                                    | 02/05/2022 |

| ÍTEM                                 | ELABORÓ                                                                        | REVISÓ                                                                  | APROBÓ                                              |  |  |
|--------------------------------------|--------------------------------------------------------------------------------|-------------------------------------------------------------------------|-----------------------------------------------------|--|--|
| CARGO                                | Tecnólogo Auxiliar<br>Atención Operación<br>Comercial<br>Profesional Comercial | Jefe Unidad Canales<br>Metropolitano<br>Jefe Unidad Canales<br>Regional | Jefe Unidad Diseño de<br>Operaciones<br>Comerciales |  |  |
|                                      | Cristian Camilo Miranda G.<br>Enyi Berrio C.<br>Sulay Duque L.                 | Carlos Alberto Grisales<br>M.<br>Natalia Builes V.                      | Carlos Mauricio<br>Velásquez O.                     |  |  |
| EMPRESAS PÚBLICAS DE MEDELLIN E.S. P |                                                                                |                                                                         |                                                     |  |  |

Número de Páginas 32

#### Tabla de Contenido

| 1. | CONTEXTO                                                              | 2    |
|----|-----------------------------------------------------------------------|------|
|    | 1.1. Objetivo                                                         | 2    |
|    | 1.2. Alcance                                                          | 2    |
|    | 1.3. Definiciones                                                     | 2    |
| 2. | DESARROLLO                                                            | 2    |
|    | 2.1 Modalidad desborde a través de formulario web:                    | 2    |
|    | 2.2 Modalidad desborde a través de WhatsApp:                          | 6    |
|    | 2.3 Modalidad desborde a través de celular                            | 8    |
|    | 2.4 Asesor en línea                                                   | . 14 |
|    | 2.5 Balanceo:                                                         | . 19 |
|    | 2.6 Atención de PQR de Administradores de Copropiedad: consiste en la | . 22 |
|    | 2.7 Atención de PQR generadas en medios tecnológicos o electrónicos:  | . 24 |
|    | 2.8 Atención de PQR para Cliente Interno EPM                          | . 28 |
| 3. | DOCUMENTOS DE REFERENCIA                                              | . 32 |
| 4. | ANEXOS                                                                | . 32 |
|    | CHMALE                                                                |      |

# 1. CONTEXTO

#### 1.1. Objetivo

Definir el paso a paso que se debe seguir para la atención de los requerimientos de los clientes bajo la modalidad de desborde a través de formulario web o celular, asesor en línea y balanceo.

#### 1.2. Alcance

Aplica para la atención de PQR en el canal presencial de las unidades metropolitano y regional.

#### 1.3. Definiciones

Ver glosario.

# 2. DESARROLLO

2.1 Modalidad desborde a través de formulario web: se activa cuando se supera el aforo definido para la oficina y hay clientes esperando por fuera de esta, consiste en la toma de datos de los clientes a través de tableta o celular, los cuales se registran en un formulario web y el mismo día o el día siguiente se atiende el requerimiento del cliente a través de una llamada generada desde Skype empresarial.

| Nombre de laEjecutar acciones para resolver requerimiento del clienteActividad |                                                                                             |                                                                                                    | e                                                                   |                                                                           |          |
|--------------------------------------------------------------------------------|---------------------------------------------------------------------------------------------|----------------------------------------------------------------------------------------------------|---------------------------------------------------------------------|---------------------------------------------------------------------------|----------|
| Nombre o<br>Tarea:                                                             | e de la Modalidad desborde a través de formulario web                                       |                                                                                                    |                                                                     |                                                                           |          |
|                                                                                |                                                                                             |                                                                                                    | Respo                                                               | nsable                                                                    |          |
| N° Paso                                                                        |                                                                                             | Descripción                                                                                                    | Dependencia                                                         | Cargo                                                                     | Registro |
| 1<br>Stri                                                                      | Iniciar la<br>usuario.<br>La person<br>presencial<br>acerca a<br>identificar<br>a realizar. | interacción con el cliente y<br>la encargada de orientación<br>en la oficina de atención se<br>cada persona de la fila para<br>el tipo de transacción que va | Unidad<br>Canales<br>Metropolitano<br>Unidad<br>Canales<br>Regional | Tecnólogo<br>Auxiliar<br>Atención<br>Operación<br>Comercial<br>Orientador |          |
|                                                                                | En caso<br>siguientes<br>el formula<br>✓ Alt<br>✓ Ca<br>✓ Ca                                | de que sea una de las<br>transacciones, lo registra en<br>rio web:<br>ernativas de pago<br>mbio de categoría uso<br>mbio de suscriptor                       |                                                                     |                                                                           |          |

|      |                                                                                                    |                                                                     | n                                                                         | ]                                         |
|------|----------------------------------------------------------------------------------------------------|---------------------------------------------------------------------|---------------------------------------------------------------------------|-------------------------------------------|
|      | <ul> <li>✓ Cambio dirección tarjeta<br/>somostificado conexión servicio</li> <li>✓ Consulta estado de cuenta</li> <li>✓ Disponibilidad de energía</li> <li>✓ Duplicado de factura</li> <li>✓ Pago total o parcial deuda<br/>diferida</li> <li>✓ Respuesta a radicados</li> <li>✓ Retiro de tarjeta somos</li> <li>✓ Traslado de diferidos Covid</li> <li>En caso contrario se le informa al<br/>cliente que continúe en la fila, tome el<br/>ficho y espere para ser atendido en un</li> </ul> |                                                                     |                                                                           |                                           |
|      | módulo de atención.                                                                                                    |                                                                     |                                                                           |                                           |
| 2    | Registrar la información en el formulario web.         El orientador le solicita los siguientes datos al cliente y los registra en un formulario de SharePoint disponible en celular o tableta.         • Nombre del cliente         • Cédula         • Teléfono         • Contrato EPM         • Tipo de transacción         • Correo electrónico cliente                                                                                                    | Unidad<br>Canales<br>Metropolitano<br>Unidad<br>Canales<br>Regional | Tecnólogo<br>Auxiliar<br>Atención<br>Operación<br>Comercial<br>Orientador | Formulario<br>SharePoint<br>diligenciado. |
| Star | Se realiza una carga automatica segun<br>el orden de ingreso en el formulario<br>web de desborde de oficinas, el cual<br>contiene al menos los siguientes<br>campos:<br>Hora de inicio (fecha y hora de ingreso<br>del requerimiento)<br>Zona (a la que pertenece el orientador)<br>Nombre del cliente<br>Cédula<br>Teléfono<br>Contrato EPM<br>Tipo de transacción<br>Funcionario que brindará la solución*<br>Correo electrónico del cliente<br>Caso CRM<br>Nombre del orientador            |                                                                     |                                                                           |                                           |

3

|   | * La navaga definide destructure del -                                            |               |           |          |
|---|-----------------------------------------------------------------------------------|---------------|-----------|----------|
|   | La persona definida dentro del canal                                              |               |           |          |
|   | de atención parala asignación de los                                              |               |           |          |
|   | casos, distribuye entre una (1) y cinco                                           |               |           |          |
|   | (5) transacciones en cada ronda según                                             |               |           |          |
|   | orden alfabético de los funcionarios                                              |               |           |          |
|   | disponibles con trabajo en casa o                                                 |               |           |          |
|   | trabajo interno en oficina.                                                       |               |           |          |
| 3 | Atención de requerimientos.                                                       | Unidad        | Tecnólogo | Registro |
|   | ·                                                                                 | Canales       | Auxiliar  | CRM      |
|   | El Tecnólogo encargado de cada                                                    | Metropolitano | Atención  |          |
|   | requerimiento hace uso de los datos                                               | monopolitario | Operación |          |
|   | consignados para contactar al cliente                                             | Linidad       | Comercial | ÷        |
|   | tolofónicamento                                                                   | Capalos       | Comercial |          |
|   | leieionicamente.                                                                  | Degional      |           |          |
|   | Querde el eliente no etiende le llemede                                           | Regional      | 72 -      |          |
|   | Cuando el cliente no atlende la llamada                                           |               |           |          |
|   | aespues ae tres (3) intentos y permite                                            |               |           |          |
|   | mensaje de voz, grabarlo y dejar el                                               |               |           |          |
|   | siguiente mensaje:                                                                |               |           |          |
|   |                                                                                   |               |           |          |
|   | - Buenos Días/tardes, este es un                                                  | CXV           |           |          |
|   | mensaje para el/la señor (a) <nombre< td=""><td></td><td></td><td></td></nombre<> |               |           |          |
|   | del cliente> de parte de Empresas                                                 |               |           |          |
|   | Públicas de Medellín con el fin de                                                |               |           |          |
|   | brindarle orientación a su petición                                               |               |           |          |
|   | realizada a través de (canal de atención                                          |               |           |          |
|   | que ingresó). En vista de que no fue                                              |               |           |          |
|   | posible contactarlo procedemos a                                                  |               |           |          |
|   | cerrar su solicitud v si desea volver a                                           |               |           |          |
|   | realizarla por favor contáctoros                                                  |               |           |          |
|   | realizaria, por lavor contacterios                                                |               |           |          |
|   | nuevamente indicando numeros                                                      |               |           |          |
|   | telefonicos donde sea posible                                                     |               |           |          |
|   | establecer comunicación o a traves de                                             |               |           |          |
|   | nuestra línea de atención 44 44 115 en                                            |               |           |          |
|   | Medellin y el Valle de Aburrá o 01 800                                            |               |           |          |
|   | 415 115 para otros municipios.                                                    |               |           |          |
|   | Nr.                                                                               |               |           |          |
|   | Registrar la PQR con la causa inicial                                             |               |           |          |
|   | información general y publicar la                                                 |               |           |          |
|   | grabación del mensaje de voz en el                                                |               |           |          |
|   | expediente del cliente (Enter) como                                               |               |           |          |
|   | soporte que se contactó al usuario v el                                           |               |           |          |
|   | mismo no contestó.                                                                |               |           |          |
|   |                                                                                   |               |           |          |
|   | Una vez el solicitante atienda la                                                 |               |           |          |
|   | llamada se debe grabar la misma de                                                |               |           |          |
|   | acuerdo con lo definido en el instructivo                                         |               |           |          |
|   | arabación de llamadas atonción                                                    |               |           |          |
|   | diantas an modelidad a distancia                                                  |               |           |          |
|   | clientes con modalidad a distancia.                                               |               |           |          |

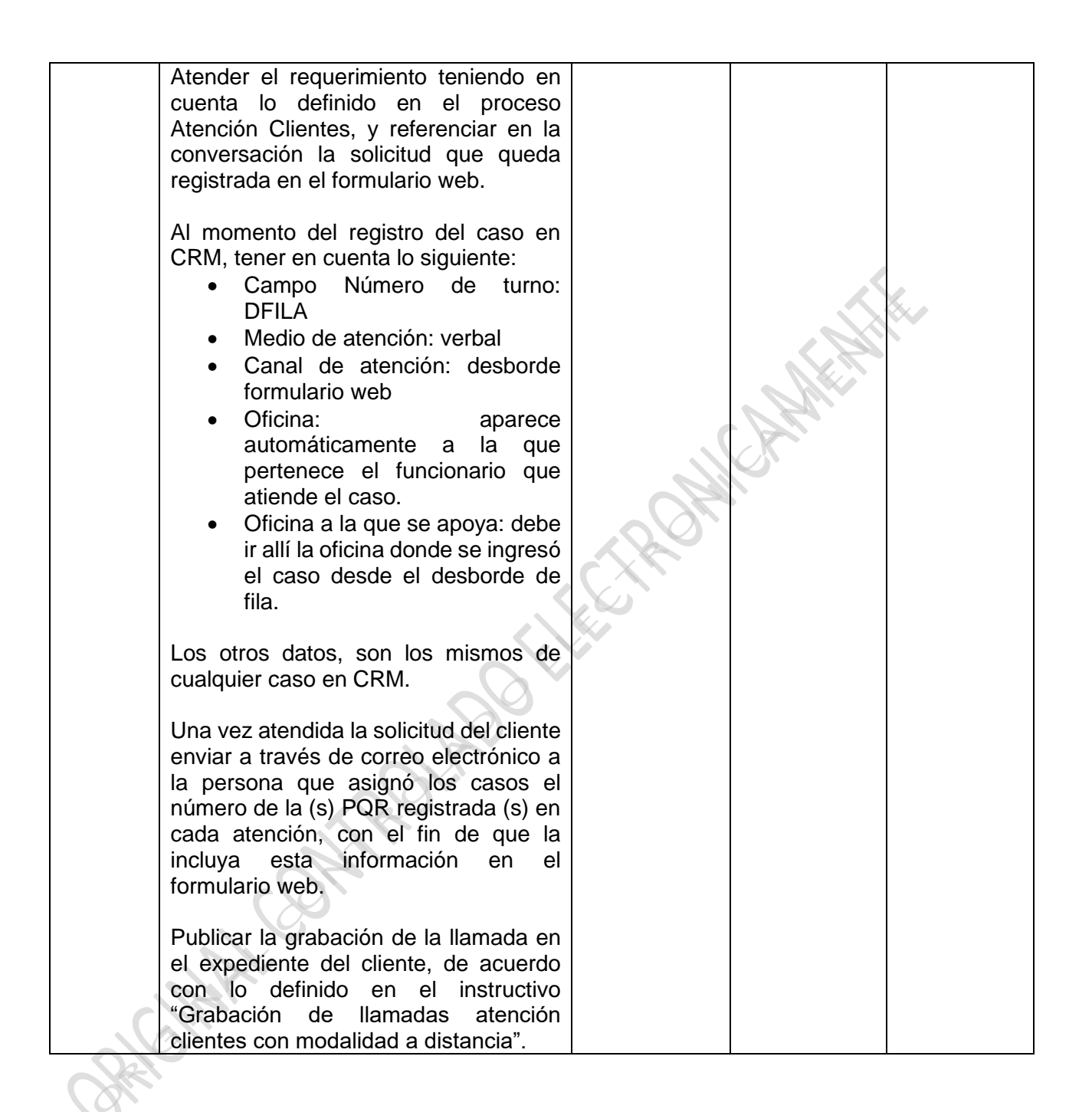

2.2 Modalidad desborde a través de WhatsApp: consiste en la toma de datos de los clientes por parte del orientador y el envío de estos a través de WhatsApp al funcionario que va a tender el requerimiento y que se encuentra con trabajo en casa, trabajo interno en oficina o en otro centro de interacción con baja afluencia de clientes.

| Nombre of Actividad | Nombre de la         Ejecutar acciones para resolver requerimiento del cliente           Actividad |                                       |               |            |           |
|---------------------|----------------------------------------------------------------------------------------------------|---------------------------------------|---------------|------------|-----------|
| Nombre              | de la                                                                                              | Modalidad desborde a tra              | avés de Whats | Арр        |           |
| Tarea:              | 1                                                                                                  |                                       |               |            | [         |
|                     |                                                                                                    | Deservicestán                         | Respo         | nsable     | Devieture |
| Nº Paso             |                                                                                                    | Descripcion                           | Dependencia   | Cargo      | Registro  |
| 1                   | iniciar la                                                                                         | Interacción con el cliente            | Unidad        | I echologo |           |
|                     | y usuario                                                                                          | •                                     | Canales       | Auxiliar   |           |
|                     |                                                                                                    | and an an an an                       | Metropolitano | Atención   |           |
|                     | La per                                                                                             | sona encargada de                     | Unided        | Operación  |           |
|                     |                                                                                                    |                                       | Canalos       | Comercial  |           |
|                     |                                                                                                    | lo la fila para identificar el        | Dogional      | Oriontador |           |
|                     | tipo de tra                                                                                        |                                       | Regional      | Onemador   |           |
|                     | upo de lla                                                                                         |                                       | 28            |            |           |
|                     | En caso                                                                                            | de que sea una de las                 |               |            |           |
|                     | siguientes                                                                                         | transacciones, envía el               |               |            |           |
|                     | requerimie                                                                                         | ento a través de                      |               |            |           |
|                     | WhatsApp                                                                                           | ):                                    |               |            |           |
|                     |                                                                                                    | $\sim$                                |               |            |           |
|                     | 🗸 Alt                                                                                              | ernativas de pago                     |               |            |           |
|                     | ✓ Ca                                                                                               | mbio de categoría uso                 |               |            |           |
|                     | v Ca                                                                                               | imbio de suscriptor                   |               |            |           |
|                     | l v Ca                                                                                             | mbio dirección tarjeta                |               |            |           |
|                     | SO                                                                                                 | mos                                   |               |            |           |
|                     | v Ce                                                                                               | ertificado conexion servicio          |               |            |           |
|                     |                                                                                                    | nsulta estado de cuenta               |               |            |           |
|                     |                                                                                                    | sponibilidad de energia               |               |            |           |
|                     |                                                                                                    |                                       |               |            |           |
|                     | v ra<br>dif                                                                                        | orida                                 |               |            |           |
|                     |                                                                                                    | enua<br>enuesta a radicados           |               |            |           |
|                     | ✓ Re                                                                                               | tiro de tarieta somos                 |               |            |           |
|                     | ✓ Tra                                                                                              | aslado de diferidos Covid             |               |            |           |
|                     |                                                                                                    |                                       |               |            |           |
| <b>Y</b>            | En caso                                                                                            | contrario le informa al               |               |            |           |
|                     | cliente qu                                                                                         | e continúe en la fila, tome           |               |            |           |
|                     | el ficho y                                                                                         | espere para ser atendido              |               |            |           |
|                     | en un móo                                                                                          | dulo de atención.                     |               |            |           |
| 2                   | Captura c                                                                                          | le datos del cliente.                 | Unidad        | Tecnólogo  | Mensaje   |
|                     |                                                                                                    |                                       | Canales       | Auxiliar   | WhatsApp  |
|                     | El orientad<br>siguientes                                                                          | dor le solicita al cliente los datos: | Metropolitano | Atención   |           |

|                          |                                                                                                    | Unidad        | Operación  |              |
|--------------------------|----------------------------------------------------------------------------------------------------|---------------|------------|--------------|
|                          | Nombro                                                                                                    | Conclos       | Comoroial  |              |
|                          | Númere de desumente de identidad                                                                                                    | Degional      | Comercial  |              |
|                          |                                                                                                    | Regional      | Orienteder |              |
|                          |                                                                                                    |               | Onentador  |              |
|                          | Contrato EPM<br>Tino do tronocosión                                                                                                    |               |            |              |
|                          | lipo de transacción                                                                                                    |               |            |              |
|                          | Correo electronico                                                                                                    |               |            |              |
|                          | También existe la opción de que el<br>orientador tome foto de la factura,<br>cupón, cédula del cliente u otro<br>documento que permita identificar<br>los datos necesarios para iniciar la<br>transacción.                                                                                       |               |            |              |
|                          | Estos datos los envía el orientador al                                                                                                    |               |            |              |
|                          | funcionario que va a atender a través                                                                                                    |               |            |              |
|                          | WhatsApp.                                                                                                    |               |            |              |
| 3                        | Atención de requerimientos.                                                                                                    | Unidad        | Tecnologo  | Registro CRM |
|                          |                                                                                                    | Canales       | Auxiliar   |              |
|                          | El l'echologo a quien se le asigna el                                                                                                    | Metropolitano | Atencion   |              |
|                          | requerimiento por vvnatsApp lo                                                                                                    |               | Operacion  |              |
|                          | atiende teniendo en cuenta lo                                                                                                    | Unidad        | Comercial  |              |
|                          | definido en el proceso Atención                                                                                                    | Canales       |            |              |
|                          | Clientes.                                                                                                    | Regional      |            |              |
|                          | <ul> <li>Al momento del registro del caso en<br/>CRM, tener en cuenta lo siguiente: <ul> <li>Campo Número de turno:<br/>DFILA</li> <li>Medio de atención: verbal</li> <li>Canal de atención: desborde<br/>WhatsApp</li> <li>Oficina: aparece<br/>automáticamente a la que</li> </ul> </li> </ul> |               |            |              |
|                          | pertenece el funcionario que                                                                                                    |               |            |              |
| ſ                        | atiende el caso.                                                                                                    |               |            |              |
|                          | <ul> <li>Oficina a la que se apoya:</li> </ul>                                                                                                    |               |            |              |
|                          | debe ir alli la oficina donde se                                                                                                    |               |            |              |
| $\langle \alpha \rangle$ | Ingreso el caso desde el                                                                                                    |               |            |              |
|                          | desborde de fila.                                                                                                    |               |            |              |
|                          | Los otros datos, son los mismos de cualquier caso en CRM.                                                                                                    |               |            |              |
|                          | Antes de terminar el registro en los                                                                                                    |               |            |              |
|                          | aplicativos (CRM, OPEN, u otro                                                                                                    |               |            |              |
|                          | dependiendo de la transacción), es                                                                                                    |               |            |              |

|   | necesario enviar la información al<br>orientador de cómo quedará     |               |            |               |
|---|----------------------------------------------------------------------|---------------|------------|---------------|
|   | finalmente el caso atendido, para<br>que la socialice con el cliente |               |            |               |
|   | Si el solicitante está de acuerdo con                                |               |            |               |
|   | lo definido, el orientador confirma al                               |               |            |               |
|   | funcionario encargado del caso, para                                 |               |            |               |
|   | que este proceda con el cierre en los                                |               |            | 1             |
| 4 | Envío de documentación                                               | Unidad        | Tecnólogo  | Documentos    |
|   | requerida para el cierre de la                                       | Canales       | Auxiliar   | publicados en |
|   | atención.                                                            | Metropolitano | Atención   | el expediente |
|   |                                                                      |               | Operación  | del cliente   |
|   | El funcionario encargado de atender                                  | Unidad        | Comercial  |               |
|   | el caso envia la documentación linal                                 | Regional      | Orientador |               |
|   | está dando atención por desborde                                     | Regional      | Onentador  |               |
|   | de fila a través de WhatsApp, para                                   |               |            |               |
|   | que el orientador verifique que                                      |               |            |               |
|   | efectivamente sí se traten de los                                    | CXV           |            |               |
|   | documentos asociados a este                                          |               |            |               |
|   | captura de firmas y huellas del                                      |               |            |               |
|   | solicitante cuando aplique y escanea                                 |               |            |               |
|   | los documentos diligenciados. Estos                                  |               |            |               |
|   | documentos se envían al funcionario                                  |               |            |               |
|   | que tiene asignado el caso o se                                      |               |            |               |
|   | cuando sea posible (según la                                         |               |            |               |
|   | disponibilidad de personal en la                                     |               |            |               |
|   | oficina por volumen de                                               |               |            |               |
|   | transacciones o dependiendo del                                      |               |            |               |
|   | módulo o taquilla donde se                                           |               |            |               |
| 5 | encuentre asociada la impresora).                                    | Unidad        | Tagaélaga  |               |
| 5 | Finalizar la atención.                                               | Canales       | Auxiliar   |               |
|   | Se entregan al solicitante los                                       | Metropolitano | Atención   |               |
|   | documentos que aportó a la                                           | •             | Operación  |               |
|   | transacción y los que debe llevarse                                  | Unidad        | Comercial  |               |
|   | como resultado de la atención:                                       | Canales       |            |               |
| 9 | ractura, constancia de la atención, entre otros.                     | Regional      | Orientador |               |

2.3 Modalidad desborde a través de celular: consiste en la atención del requerimiento a través de una llamada generada desde Skype empresarial al celular del cliente, quien permanece en la oficina hasta que se termina la atención.

| Ejecutar acciones para resolver requerimiento del cliente |                                      |                        |                          |               |              |
|-----------------------------------------------------------|--------------------------------------|------------------------|--------------------------|---------------|--------------|
| Non                                                       | nbre de la Tarea:                    | Modalid                | ad desborde a t          | ravés de celu | lar          |
| N° Paso                                                   |                                      |                        | Respon                   |               |              |
|                                                           | Descrip                              | oción                  | Dependencia              | Cargo         | Registro     |
| 1                                                         | Programar recursos d                 | lisponibles.           | Unidad                   | Profesional   | Correo       |
|                                                           |                                      |                        | Canales                  | Comercial     | electrónico  |
|                                                           | El gestor de equipo o                | su delegado, deberá    | Metropolitano            | - //          |              |
|                                                           | identificar el personal              | disponible para la     |                          | lecnologo     |              |
|                                                           | atencion a distancia, lo             | s cuales pueden ser:   | Unidad                   | Auxiliar      | 1            |
|                                                           | tecnologos con trat                  | bajo desde casa,       | Canales                  | Atencion      |              |
|                                                           | techologos con trabajo               | Interno en oficinas o  | Regional                 | Operacion     | $\sim$       |
|                                                           | de diantes                           | con baja frecuencia    |                          | Comercial     |              |
|                                                           | de clientes.                         |                        |                          |               |              |
|                                                           | El encargado de                      | la programación        |                          | N.            |              |
|                                                           | identificará las oficinas            |                        |                          |               |              |
|                                                           | y deberá informar a los tecnólogos   |                        |                          |               |              |
|                                                           | disponibles por correo electrónico a |                        |                          |               |              |
|                                                           | oficinas brindarán apoyo.            |                        |                          |               |              |
|                                                           |                                      |                        |                          |               |              |
|                                                           | Los tecnólogos en la                 | a taquilla con baja    | CXV                      |               |              |
|                                                           | frecuencia de clientes b             | orindarán el apoyo de  |                          |               |              |
|                                                           | forma proactiva o p                  | oor delegación del     |                          |               |              |
|                                                           | encargado de la progra               | mación, conforme lo    |                          |               |              |
|                                                           | permita el flujo de cli              | entes y sus demás      |                          |               |              |
|                                                           | tareas pendientes.                   |                        |                          |               |              |
|                                                           | En oficinae con un colo              | tocnálogo co podrá     |                          |               |              |
|                                                           | recibir anovo máximo                 | de dos tecnólogos      |                          |               |              |
|                                                           | simultáneamente. En o                | oficinas con más de    |                          |               |              |
|                                                           | un tecnólogo, podrán                 | apovar máximo 3        |                          |               |              |
|                                                           | tecnólogos al mismo ti               | empo, el encardado     |                          |               |              |
|                                                           | de la administración c               | le la oficina será el  |                          |               |              |
|                                                           | contacto para el apoyo               | virtual.               |                          |               |              |
| 2                                                         | Asignar turno.                       |                        | Unidad                   | Tecnólogo     | Turno Sentry |
|                                                           |                                      |                        | Canales                  | Auxiliar      |              |
|                                                           | Consultar al cliente e               | l requerimiento que    | Regional                 | Atención      |              |
|                                                           | desea realizar, a tra                | ivés de celular se     | L la la la al            | Operación     |              |
|                                                           | atenderan todas                      | las transacciones      |                          | Comercial     |              |
|                                                           | autorizadas para el                  | da documentas          | Canales<br>Motropolitopo | Orioptodor    |              |
|                                                           | podidos do oporgía pro               | ue uocumentos y        | Metropolitario           | Onentador     |              |
|                                                           | donde no hav orientado               | r                      |                          |               |              |
|                                                           |                                      |                        |                          |               |              |
|                                                           | Si a la transacción es               | tá definida para ser   |                          |               |              |
|                                                           | atendida a través de Il              | amada al celular del   |                          |               |              |
|                                                           | cliente, el orientador o             | tecnólogo le informa   |                          |               |              |
|                                                           | que al momento de tom                | ar el turno en Sentry, |                          |               |              |

|   | existe la posibilidad de ser atendido a<br>distancia desde otra oficina por medio de<br>celular y con menor tiempo de espera, si el<br>cliente está de acuerdo se le entrega el turno<br>y se le solicita el número de celular.                                                                                                    |                                                                     |                                                             |  |
|---|----------------------------------------------------------------------------------------------------|---------------------------------------------------------------------|-------------------------------------------------------------|--|
| 3 | <ul> <li>Verificar audio e impresora del funcionario que va a realizar la atención.</li> <li>El tecnólogo que bridará el apoyo debe realizar las siguientes validaciones antes de contactar a los clientes: <ul> <li>Verificar correcta funcionalidad de audio.</li> <li>Verificar que la impresora de la localidad a apoyar esté configurada en el equipo, en caso de no estar configurada, configurarla.</li> </ul> </li> <li>Ver anexo "Paso a paso para instalar impresora".</li> </ul>                                                                                                    | Unidad<br>Canales<br>Metropolitano<br>Unidad<br>Canales<br>Regional | Tecnólogo<br>Auxiliar<br>Atención<br>Operación<br>Comercial |  |
| 4 | Contactar al cliente.<br>El tecnólogo que prestará el apoyo debe<br>contactar al tecnólogo de la oficina que será<br>apoyada vía Skype empresarial, e<br>informarle que requiere número de contacto<br>de cliente para brindar el apoyo. También<br>puede ingresar a la taquilla virtual de Sentry<br>y verificar si en el listado de turnos en espera<br>registraron número de celular del usuario.<br>Una vez obtenido el número de celular del<br>usuario, el tecnólogo que apoya llama al<br>cliente través de Skype empresarial,<br>ingresando el código 003 antes del número<br>de celular del usuario. (Ejemplo<br>0033112223344).<br>Se identifica como funcionario de atención al<br>cliente de EPM y ofrece la atención<br>inmediata del requerimiento a través de la<br>llamada telefónica, cuando el cliente no<br>acepta el medio de atención termina la<br>llamada y el mismo continúa en la sala de<br>espera. | Unidad<br>Canales<br>Metropolitano<br>Unidad<br>Canales<br>Regional | Tecnólogo<br>Auxiliar<br>Atención<br>Operación<br>Comercial |  |

|   | Si no se puede comunicar con el cliente a<br>través de celular le informa a la persona de<br>la oficina para que valide con este si tiene<br>problemas con su dispositivo y definir si será<br>atendido por celular o de manera presencial.<br>Cuando el cliente acepta el medio de<br>atención, se le informa que debe<br>permanecer en la oficina hasta finalizarla lo<br>que incluye la firma y entrega de los<br>documentos.<br>Se le pregunta al cliente el número de turno<br>que lo fue osignado                                                                                                    |                                                                     |                                                                           |                            |
|---|----------------------------------------------------------------------------------------------------|---------------------------------------------------------------------|---------------------------------------------------------------------------|----------------------------|
| 5 | que le fue asignado.Seleccionar el turno y atender al cliente.Ingresar a la taquilla virtual de Sentry en la<br>siguiente dirección web: <a href="https://epm.sistemasentry.com.co">https://epm.sistemasentry.com.co</a> /VisionCenterConsolaWebCore/ConsolaWe<br>bCoreAppTener en cuenta que debe ingresar en la<br>oficina que se desea apoyar y el llamado de<br>los turnos se realiza dando clic en la opción"ver más" y posteriormente en "seleccionar<br>turno en espera" como se muestra a<br>continuación:Continuación:Posteriormente se debe seleccionar el turno<br>del cliente que se desea atender entre el<br>listado de turnos pendientes de atención. | Unidad<br>Canales<br>Metropolitano<br>Unidad<br>Canales<br>Regional | Tecnólogo<br>Auxiliar<br>Atención<br>Operación<br>Comercial<br>Orientador | Registro en<br>aplicativos |

|   | Al registrar el requerimiento del cliente en el<br>CRM; para peticiones, quejas o reclamos;<br>en el campo "canal de atención" seleccionar<br>desborde.<br>En el campo "oficina a la que se apoya" se<br>debe seleccionar el nombre de la oficina a la<br>cual se le está brindando el apoyo.<br>Para pedidos, en el campo "canal de<br>atención" se debe seleccionar desborde<br>celular.<br>En el campo "oficina de atención" se debe<br>seleccionar el nombre de la oficina a la cual<br>se le está brindando el apoyo.<br>Realizar el registro del requerimiento del<br>cliente teniendo en cuenta los documentos<br>del proceso Atención Clientes.<br>Una vez realizado el registro del<br>requerimiento del cliente, se deben imprimir<br>los documentos que genere la transacción<br>registrada, seleccionando la impresora de la<br>oficina que se apoya y se informa al<br>tecnólogo que los documentos fueron<br>enviados a la impresora.<br>El orientador (en las oficinas donde hay) o el<br>tecnólogo valida los documentos impresos y<br>solicita la firma de los mismos por parte del<br>cliente. | LCTRON                                                              |                                                                           |                                                               |
|---|----------------------------------------------------------------------------------------------------|---------------------------------------------------------------------|---------------------------------------------------------------------------|---------------------------------------------------------------|
| 6 | Digitalización de documentos.<br>Luego de la firma de los documentos por<br>parte del cliente, estos son digitalizados y<br>enviados directamente al correo del<br>tecnólogo que brindó el apoyo, utilizando la<br>opción "Escanear a correo electrónico" ver<br>imagen:                                                                                                    | Unidad<br>Canales<br>Metropolitano<br>Unidad<br>Canales<br>Regional | Tecnólogo<br>Auxiliar<br>Atención<br>Operación<br>Comercial<br>Orientador | Registros<br>publicados<br>en el<br>expediente<br>del cliente |

**12** 

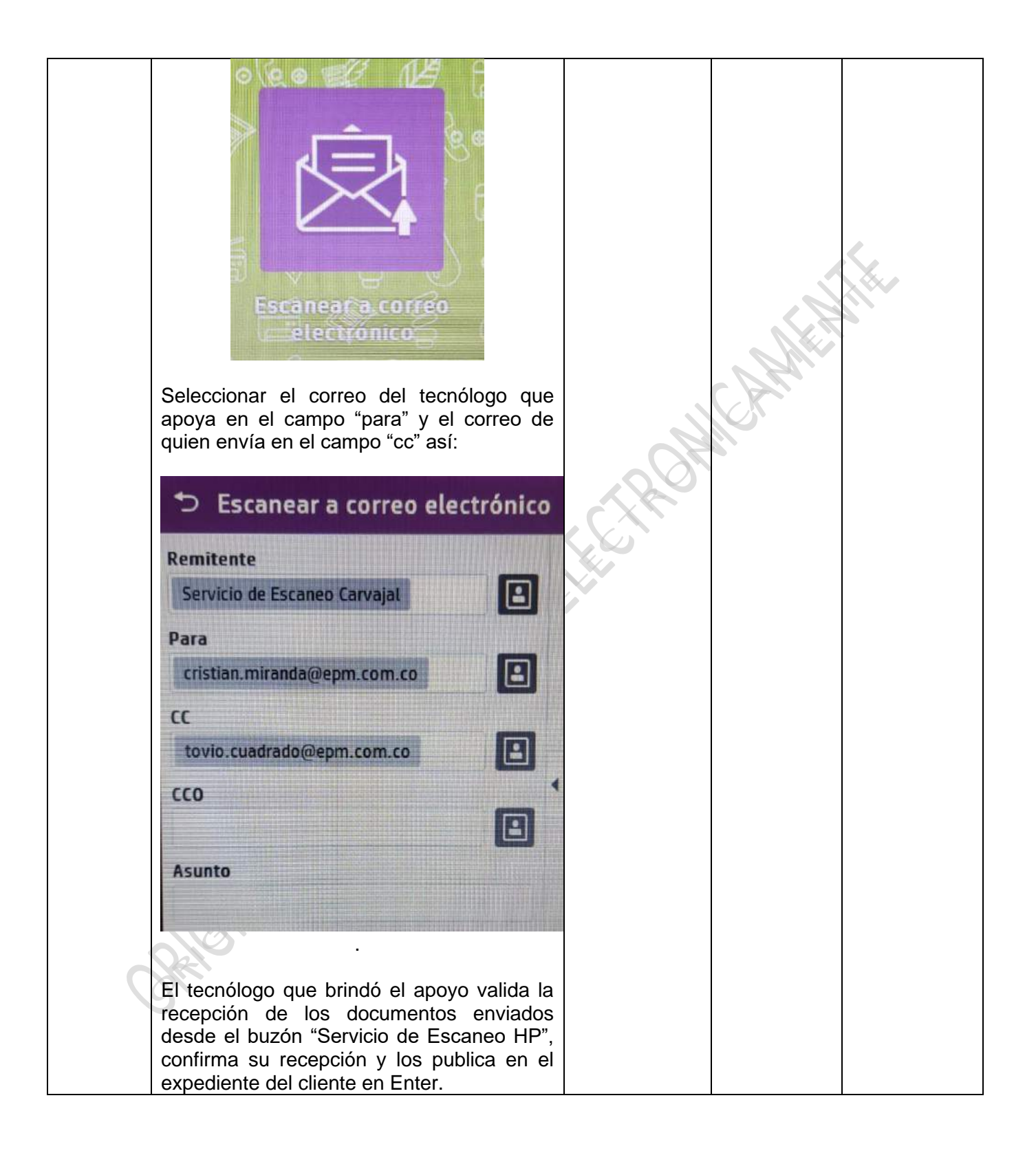

2.4 Asesor en línea: consiste en la atención del requerimiento del cliente a través de videollamada utilizando la aplicación Skype empresarial desde el PC del funcionario y los módulos virtuales ubicados en las oficinas.

| Nombre d | e la Actividad                                                                                                    | Ejecutar acciones para resolver requerimiento del cliente           |                                                                                   |                       |
|----------|----------------------------------------------------------------------------------------------------|---------------------------------------------------------------------|-----------------------------------------------------------------------------------|-----------------------|
| Nombre d | e la Tarea:                                                                                                    | Asesor en l                                                         | ínea                                                                              |                       |
|          | /                                                                                                    | Re                                                                  | sponsable                                                                         |                       |
| N° Paso  | Descripción                                                                                                    | Dependencia                                                         | Cargo                                                                             | Registro              |
| 1        | <ul> <li>Programar recursos disponibles.</li> <li>El gestor de equipo o su delegado, deberá identificar el personal disponible para la atención a distancia, los cuales pueden ser: tecnólogos con trabajo desde casa, tecnólogos con trabajo interno en oficinas o tecnólogos en taquillas con baja frecuencia de clientes.</li> <li>El encargado de la programación identificará las oficinas que requieren apoyo y deberá informar a los tecnólogos disponibles por correo electrónico a qué oficinas brindarán apoyo.</li> <li>Los tecnólogos en la taquilla con baja frecuencia de clientes brindarán el apoyo de forma proactiva o por delegación del encargado de la programación, conforme lo permita el flujo de clientes y sus demás tareas pendientes.</li> <li>En oficinas con más de un tecnólogo, se podrá recibir apoyo simultáneamente de acuerdo con la cantidad de módulos de asesor en línea disponibles, el encargado de la progrado de la com la cantidad de módulos de asesor en línea disponibles, el encargado de la progrado de la com la cantidad de módulos de asesor en línea disponibles, el encargado de la com la cantidad de módulos de asesor en línea disponibles, el encargado de la com la cantidad de módulos de asesor en línea disponibles, el encargado de la com la cantidad de módulos de asesor en línea disponibles, el encargado de la com la cantidad de módulos de asesor en línea disponibles, el encargado de la com la cantidad de módulos de asesor en línea disponibles, el encargado de la com la cantidad de módulos de asesor en línea disponibles, el encargado de la com la cantidad de módulos de asesor en línea disponibles, el encargado de la com la cantidad de módulos de asesor en línea disponibles, el encargado de la com la cantidad de módulos de asesor en línea disponibles, el encargado de la com la cantidad de módulos de asesor en línea disponibles, el encargado de la com la cantidad de módulos de asesor en línea disponibles, el encargado de la com la cantidad de módulos de asesor en la cantidad de módulos de asesor en la cantidad de</li></ul> | Unidad<br>Canales<br>Metropolitano<br>Unidad<br>Canales<br>Regional | Profesional<br>Comercial<br>Tecnólogo Auxiliar<br>Atención Operación<br>Comercial | Correo<br>electrónico |
| 2        | el contacto para el apoyo virtual.<br>Verificar la correcta<br>funcionalidad de audio e<br>impresora del equipo del                                                                                                    | Unidad<br>Canales<br>Metropolitano                                  | Tecnólogo Auxiliar<br>Atención Operación<br>Comercial                             |                       |
|          |                                                                                                    |                                                                     |                                                                                   |                       |

|   | El tecnólogo que bridará el apoyo al<br>iniciar la jornada debe realizar las<br>siguientes validaciones antes de<br>contactar a los clientes:                                                                                                    | Unidad<br>Canales<br>Regional                                       |                                                                     |                            |
|---|----------------------------------------------------------------------------------------------------|---------------------------------------------------------------------|---------------------------------------------------------------------|----------------------------|
|   | <ul> <li>Verificar correcta<br/>funcionalidad de audio y<br/>video del equipo del<br/>funcionario.</li> </ul>                                                                                                    |                                                                     |                                                                     | <u> </u>                   |
|   | <ul> <li>Verificar que la impresora<br/>de la localidad a apoyar esté<br/>configurada en el equipo, en<br/>caso de no estar<br/>configurada, configurarla.</li> </ul>                                                                                                    |                                                                     |                                                                     |                            |
|   | para impresoras módulos de<br>EPM, ver anexo "Paso a paso<br>para instalar impresora" y para<br>impresoras módulos de Sentry,<br>ver anexo "Paso a paso para<br>configurar impresora módulo<br>Sentry".                                                                                                    |                                                                     | ROM                                                                 |                            |
|   |                                                                                                    |                                                                     |                                                                     |                            |
| 3 | Seleccionar el turno y atender al<br>cliente.<br>El tecnólogo que presta el apoyo<br>debe contactar al tecnólogo de la<br>oficina que será apoyada vía Skype<br>empresarial e informarle que estará<br>conectado en el módulo de asesor<br>en línea.                                                                                                    | Unidad<br>Canales<br>Metropolitano<br>Unidad<br>Canales<br>Regional | Tecnólogo Auxiliar<br>Atención Operación<br>Comercial<br>Orientador | Registro en<br>aplicativos |
| 3 | Seleccionar el turno y atender al<br>cliente.<br>El tecnólogo que presta el apoyo<br>debe contactar al tecnólogo de la<br>oficina que será apoyada vía Skype<br>empresarial e informarle que estará<br>conectado en el módulo de asesor<br>en línea.<br>Ingresar a la taquilla virtual de<br>Sentry en la siguiente dirección<br>web:<br><u>https://epm.sistemasentry.com.co</u><br>/VisionCenterConsolaWebCore/Co | Unidad<br>Canales<br>Metropolitano<br>Unidad<br>Canales<br>Regional | Tecnólogo Auxiliar<br>Atención Operación<br>Comercial<br>Orientador | Registro en<br>aplicativos |

Todas las transacciones se atienden a través de asesor en línea excepto en las oficinas donde no hay orientador, en las cuales no se atiende pedidos de energía prepago y radicación de documentos.

Antes de llamar el turno en el módulo virtual de Sentry, es necesario confirmar con el funcionario encargado en la oficina que el usuario con el turno siguiente está de acuerdo y acepta el medio de atención virtual, en caso de no aceptar el medio de atención, verificar con el usuario con el turno siguiente.

Cuando el cliente acepta el medio de atención virtual informarle que debe permanecer en la oficina hasta finalizar la atención de su requerimiento.

El encargado de la oficina informará al tecnólogo que brinda el apoyo el número de turno que será atendido.

Para el llamado de los turnos, se debe dar clic en la opción "ver más" y posteriormente clic en "seleccionar turno en espera" como se muestra a continuación:

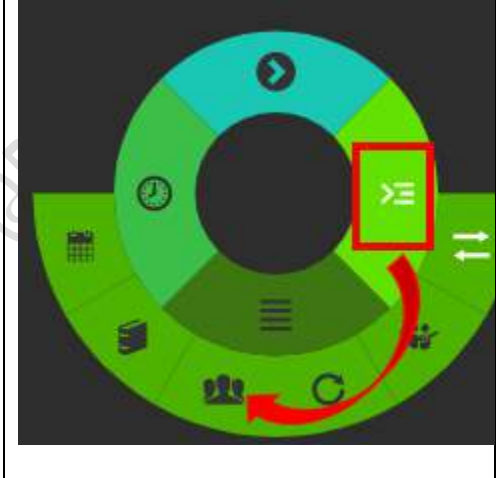

Al desplegarse el listado de turnos pendientes de atención, seleccionar el turno del usuario, anunciar el llamado dando clic en el recuadro "anunciar" y esperar a que el usuario se ubique en el módulo de asesor en línea. Realizar la atención y el registro del requerimiento del cliente teniendo en cuenta lo definido en el proceso Atención Clientes. Atención del usuario. Utilizar el protocolo para la interacción con clientes y usuarios para dar la bienvenida al cliente. Realizar registro del requerimiento del cliente, según el procedimiento resolver PQR y demás guías del sistema de gestión de calidad. Tener en cuenta que en el CRM para peticiones, quejas o reclamos en el campo "canal de atención" se debe seleccionar "asesor en línea" y en el campo "oficina a la que se apoya" se debe seleccionar el nombre de la oficina a la cual se le está brindando el apoyo. Para registro de pedidos en CRM, en el campo "canal de atención" seleccionar "asesor en línea" y en el "oficina atención" campo de seleccionar el nombre de la oficina a la cual se le está brindando el apoyo. Una vez realizado el registro del requerimiento del cliente, se deben imprimir los documentos que genere la transacción registrada, seleccionando la impresora de la oficina que se apoya y se informa al tecnólogo de la oficina que se está

|           | apoyando que los documentos                                                                                                |               |                    |               |
|-----------|----------------------------------------------------------------------------------------------------|---------------|--------------------|---------------|
|           | fueron enviados a la impresora.                                                                                            |               |                    |               |
| 4         | Digitalización de documentos.                                                                                              | Unidad        | Tecnólogo Auxiliar | Registros     |
|           |                                                                                                    | Canales       | Atención Operación | publicados en |
|           | Luego de la firma de los                                                                                                   | Metropolitano | Comercial          | Enter         |
|           | documentos por parte del cliente,                                                                                          |               |                    |               |
|           | estos son digitalizados y enviados                                                                                         | Unidad        | Orientador         |               |
|           | directamente al correo dei                                                                                                 | Canales       |                    | 1             |
|           | utilizando la opción "Escanoar a                                                                                           | Regional      |                    |               |
|           | correo electrónico" ver imagen:                                                                                            |               |                    |               |
|           | correo electronico ver imagen.                                                                                             |               |                    |               |
|           | Seleccionar el correo del tecnólogo<br>que apoya en el campo "para" y el<br>correo de quien envía en el campo<br>"cc" así: |               | ROMICAME           |               |
|           |                                                                                                    |               |                    |               |
| $\langle$ | SHEIMAL CON                                                                                                    |               |                    |               |

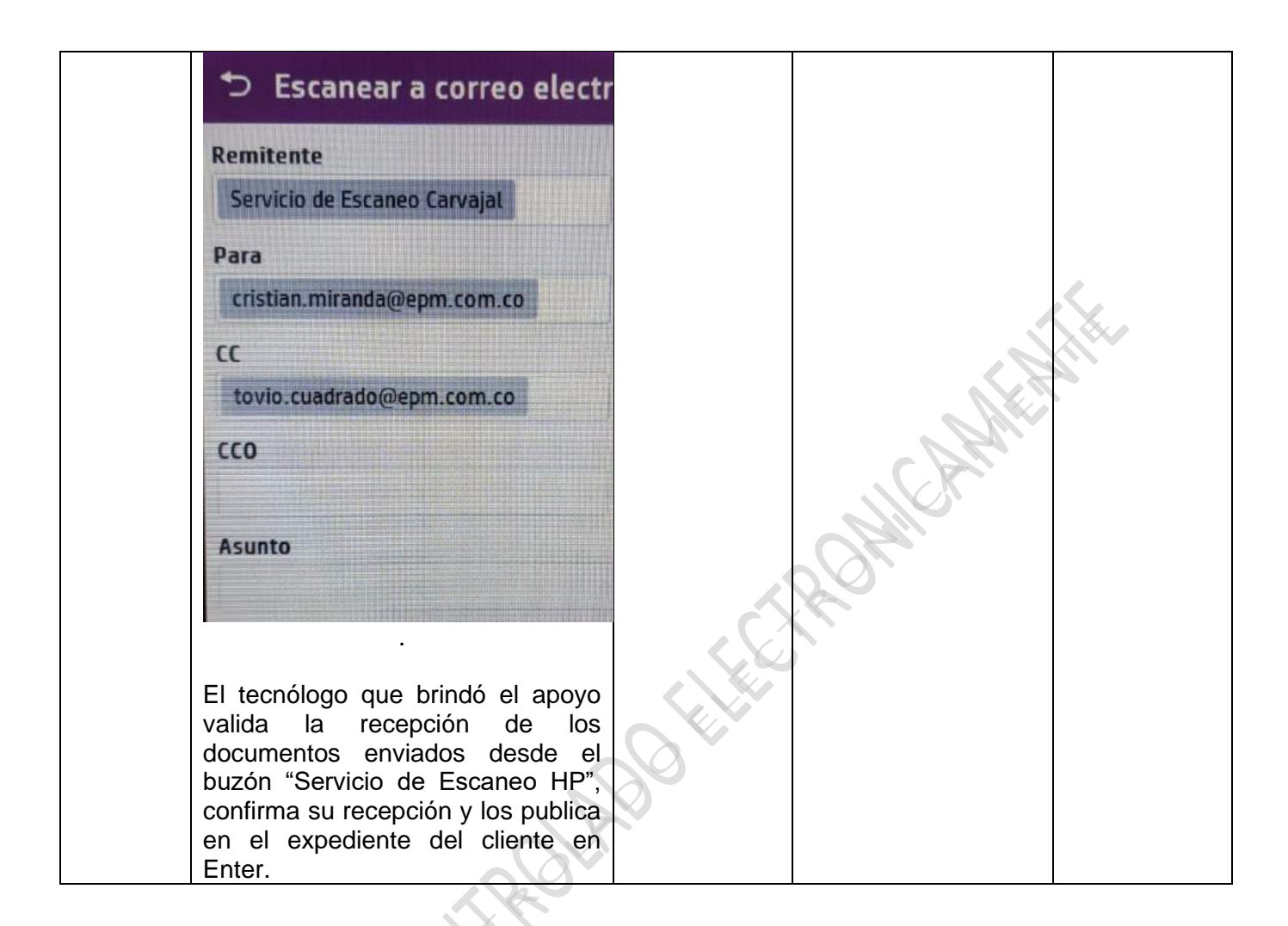

**2.5** Balanceo: consiste en la atención del requerimiento del cliente a través de videollamada por medio del sistema Sentry, desde el PC del funcionario y los módulos virtuales ubicados en las oficinas. Un funcionario disponible es seleccionado automáticamente para realizar atención de clientes en espera en otra oficina.

| Nombr | e de la Actividad                | Ejecutar acciones para resolver requerimiento del cliente |               |             | el cliente  |
|-------|----------------------------------|-----------------------------------------------------------|---------------|-------------|-------------|
| Nombr | e de la Tarea:                   | Balanceo                                                  |               |             |             |
|       | Descripción                      |                                                           | Respo         | nsable      |             |
| N°    |                                  |                                                           | Dependencia   | Cargo       | Registro    |
| Paso  |                                  |                                                           |               |             |             |
| 1     | Programar recursos dispon        | ibles.                                                    | Unidad        | Profesional | Correo      |
|       |                                  |                                                           | Canales       | Comercial   | electrónico |
|       | El gestor de equipo o su         | u delegado, deberá                                        | Metropolitano |             |             |
|       | identificar el personal disponil | ble para la atención a                                    |               | Tecnólogo   |             |
|       | distancia, los cuales pueden     | ser: tecnólogos con                                       | Unidad        | Auxiliar    |             |
|       | trabajo desde casa, tecnólogo    | os con trabajo interno                                    | Canales       | Atención    |             |
|       | en oficinas o tecnólogos el      | n taquillas con baja                                      | Regional      | Operación   |             |
|       | frecuencia de clientes.          |                                                           |               | Comercial   |             |

|   | <ul> <li>El encargado de la programación identificará las oficinas que requieren apoyo y deberá informar a los tecnólogos disponibles por correo electrónico que serán incluidos entre los disponibles para apoyo a través de balanceo de Sentry.</li> <li>El gestor o encargado de la programación, realizará la configuración en Sentry para incluir a los disponibles para apoyo a través de balanceo.</li> <li>En oficinas con un solo tecnólogo, se podrá recibir apoyo máximo de dos tecnólogos simultáneamente y en las demás de acuerdo con la cantidad de módulos de asesor en línea disponibles.</li> </ul>                                                                                                    |                                                                     |                                                             |  |
|---|----------------------------------------------------------------------------------------------------|---------------------------------------------------------------------|-------------------------------------------------------------|--|
| 2 | <ul> <li>Verificar audio e impresora.</li> <li>El tecnólogo que bridará el apoyo debe realizar las siguientes validaciones antes de contactar a los clientes: <ul> <li>Verificar correcta funcionalidad de audio y video.</li> </ul> </li> <li>Verificar que la impresora de la localidad a apoyar esté configurada en el equipo, en caso de no estar configurada, configurarla.</li> <li>Ver anexo "Paso a paso para configurar impresora módulo Sentry".</li> <li>Verificar que el módulo de atención esté encendido, para ello se consulta el estado de la cuenta asociada al módulo en Skype Empresarial, el estado "desconectado" indica que este se encuentra apagado y será necesario solicitar al encargado de la oficina que encienda el módulo de atención.</li> </ul> | Unidad<br>Canales<br>Metropolitano<br>Unidad<br>Canales<br>Regional | Tecnólogo<br>Auxiliar<br>Atención<br>Operación<br>Comercial |  |

| 3 | Seleccionar el turno y atender al cliente.<br>El módulo virtual de Sentry conectará al tecnólogo<br>disponible para apoyo a través del mismo módulo,<br>desplegando una nueva ventana donde se podrá<br>visualizar la imagen del usuario que será atendido<br>y simultáneamente anunciará el llamado del turno                                                                                                    | Unidad<br>Canales<br>Metropolitano<br>Unidad<br>Canales<br>Regional | Tecnólogo<br>Auxiliar<br>Atención<br>Operación<br>Comercial<br>Orientador | Registro<br>en<br>aplicativos                                 |
|---|----------------------------------------------------------------------------------------------------|---------------------------------------------------------------------|---------------------------------------------------------------------------|---------------------------------------------------------------|
|   | <ul> <li>en sala de espera. Así mismo, el usuario también podrá ver la imagen en video del tecnólogo.</li> <li>Realizar la atención y el registro del requerimiento del cliente teniendo en cuenta lo definido en el proceso Atención Clientes.</li> <li>Tener en cuenta que en el CRM para peticiones, quejas o reclamos en el campo "canal de atención" se debe seleccionar "asesor en línea" y en el campo "oficina a la que se apoya" se debe seleccionar el nombre de la oficina a la cual se le está brindando el apoyo.</li> <li>Para registro de pedidos en CRM, en el campo "canal de atención" seleccionar el nombre de la oficina de atención" seleccionar el nombre de la oficina a la cual se le está brindando el apoyo.</li> <li>Para registro de pedidos en CRM, en el campo "canal de atención" seleccionar el nombre de la oficina a la cual se le está brindando el apoyo.</li> <li>Una vez realizado el registro del requerimiento del cliente, se deben imprimir los documentos que genere la transacción registrada, seleccionando la impresora del módulo virtual de la oficina que se</li> </ul> | CTRON                                                               |                                                                           |                                                               |
|   | apoya.<br>Informar al cliente que los documentos serán<br>impresos en el módulo y solicitar su firma en los<br>que lo requieran.                                                                                                    |                                                                     |                                                                           |                                                               |
| 4 | Digitalización de documentos.<br>El tecnólogo se conecta con el módulo virtual a<br>través de escritorio remoto utilizando la<br>herramienta Configuration Manager Remote<br>Control.<br>Le indica al cliente cómo poner los documentos en<br>la impresora, si es necesario utiliza el video guía<br>de escáner ubicado en el escritorio del módulo<br>virtual.                                                                                                    | Unidad<br>Canales<br>Metropolitano<br>Unidad<br>Canales<br>Regional | Tecnólogo<br>Auxiliar<br>Atención<br>Operación<br>Comercial<br>Orientador | Registros<br>publicados<br>en el<br>expediente<br>del cliente |

| Una vez escaneados los documentos, el tecnólogo<br>que brindó el apoyo los publicará en el expediente<br>del cliente (Enter). |  |  |
|----------------------------------------------------------------------------------------------------|--|--|
|                                                                                                    |  |  |

# 2.6 Atención de PQR de Administradores de Copropiedad: consiste en la atención de los requerimientos de los Administradores de Copropiedad a través de llamada desde Skype empresarial, previo agendamiento de cita.

| Nombre de la Actividad Ejecutar acciones |                                                                                                    |                                                                                                    | ara resolver re                                                     | querimiento de                                              | el cliente                                                 |
|------------------------------------------|----------------------------------------------------------------------------------------------------|----------------------------------------------------------------------------------------------------|---------------------------------------------------------------------|-------------------------------------------------------------|------------------------------------------------------------|
| Nombr                                    | e de la Tarea:                                                                                                    | Atención de PQR de                                                                                                    | e Administrado                                                      | res de Copropi                                              | iedad                                                      |
|                                          |                                                                                                    |                                                                                                    | Respo                                                               |                                                             |                                                            |
| N°<br>Paso                               | Descripci                                                                                                    | ón                                                                                                    | Dependencia                                                         | Cargo                                                       | Registro                                                   |
| 1                                        | Agendamiento de cita<br>El Administrador de Copropi<br>Contact Center para el ager<br>para la atención de su(s) PQI<br>El Creador de Experiencia la<br>requerimiento que va a tran<br>mismo puede ser gestionado<br>desde el Contact Center reali<br>Si el cliente solicita financiació<br>le informa que este trámite s<br>de manera presencial en<br>atención al cliente y no realiz<br>Si el requerimiento no pueda<br>Contact Center, registra la in<br>y le asigna la cita.                                                                                                    | edad se comunica al<br>ndamiento de la cita<br>R.<br>e pregunta cuál es el<br>nitar ante EPM, si el<br>de manera telefónica<br>za la atención.<br>ón o refinanciación se<br>olo se puede realizar<br>cualquier oficina de<br>a el agendamiento.<br>e ser atendido por el<br>formación del cliente | Unidad<br>Canales<br>Metropolitano                                  | Creador de<br>experiencia                                   | Cita<br>agendada                                           |
| 2                                        | Atención de PQR<br>El Tecnólogo encargado<br>requerimiento, hace uso de lo<br>para contactar al cliente tele<br>la hora definidos en el agend<br>Cuando el cliente no atiende<br>de tres (3) intentos y perm<br>grabarlo y dejar el siguiente:<br>- Buenos Días/tardes, este<br>el/la señor (a) <nombre del<="" th=""><th>o de atender el<br/>os datos consignados<br/>fónicamente, el día y<br/>amiento.<br/>e la llamada después<br/>nite mensaje de voz<br/>es un mensaje para<br/>cliente&gt; de parte de</th><th>Unidad<br/>Canales<br/>Metropolitano<br/>Unidad<br/>Canales<br/>Regional</th><th>Tecnólogo<br/>Auxiliar<br/>Atención<br/>Operación<br/>Comercial</th><th>Registros<br/>aplicativos<br/>y<br/>expediente<br/>del cliente</th></nombre> | o de atender el<br>os datos consignados<br>fónicamente, el día y<br>amiento.<br>e la llamada después<br>nite mensaje de voz<br>es un mensaje para<br>cliente> de parte de                                                                                                    | Unidad<br>Canales<br>Metropolitano<br>Unidad<br>Canales<br>Regional | Tecnólogo<br>Auxiliar<br>Atención<br>Operación<br>Comercial | Registros<br>aplicativos<br>y<br>expediente<br>del cliente |

Empresas Públicas de Medellín con el fin de atender la cita que agendó para el día (xx) de mes (xxxxx) a las hora (xx:xx a.m. o p.m.) a través de Nuestro Contact Center. En vista de que no fue posible contactarlo (a), por favor comuníquese para agendar una nueva cita a través de nuestra línea de atención 44 44 115 en Medellín y el Valle de Aburrá o 01 800 415 115 para otros municipios.

Registrar la PQR con la causa inicial información general y publicar la grabación del mensaje de voz en el expediente del cliente (Enter) como soporte que se contactó al usuario y el mismo no contestó.

Una vez el cliente atienda la llamada, se debe grabar la misma de acuerdo con lo definido en el instructivo "grabación de llamadas atención clientes con modalidad a distancia".

Todos los correos que se le envíen al cliente o que se reciban de este, deben ser gestionados únicamente desde el buzón Administradorescopropiedades@epm.com.co.

Dar trámite a la PQR teniendo en cuenta lo definido en el proceso Atención Clientes, en los casos que aplique solicitarle al cliente la autorización expresa para ser notificado a través de correo electrónico informándole los beneficios de esta alternativa. En caso de indicar que no cuenta con correo electrónico solicitarle un número de celular para ser citado por mensaje de texto para realizar la notificación de la decisión de forma presencial. Si no cuenta con celular, solicitarle una dirección física para realizar el proceso de citación y notificación.

Antes de cerrar el caso (solución en primer contacto) o generar la tarea en CRM, se debe enviar al correo electrónico del cliente el formato constancia del contenido de la reclamación, donde se indica el motivo de la solicitud y queda constancia del medio autorizado por el cliente para ser notificado de la respuesta a su PQR.

Al momento del registro del caso en CRM, tener en cuenta lo siguiente:

| <ul> <li>Campo Número de turno: DFILA</li> <li>Medio de atención: verbal</li> <li>Canal de atención: Administradores de<br/>Copropiedad</li> <li>Oficina: aparece automáticamente a la que<br/>pertenece el funcionario que atiende el<br/>caso.</li> </ul>       |      |   |
|----------------------------------------------------------------------------------------------------|------|---|
| Los otros datos, son los mismos que se requieren para cualquier caso en CRM.                                                                                                    |      |   |
| Para las PQR que se citan y/o notifican, durante la llamada no se le debe informar al cliente la respuesta a su requerimiento, esta se debe comunicar de acuerdo con el medio autorizado por el cliente.                                                          | AMER | ~ |
| Publicar la grabación de la llamada en el expediente del cliente, de acuerdo con lo definido en el instructivo "Grabación de llamadas atención clientes con modalidad a distancia", los correos electrónicos y los documentos que soportan la atención de la PQR. |      |   |
|                                                                                                    |      |   |

# 2.7 Atención de PQR generadas en medios tecnológicos o electrónicos:

Consiste en la atención de los requerimientos o peticiones que los usuarios pueden presentar por medio de las redes sociales de la Empresa (Facebook, Twitter, entre otras), por el chat de EPM, WhatsApp o por llamadas al Contact Center que ingresen por el grupo de atención "Orientación a la factura", que se puedan considerar como reclamo.

| Nombr | e de la Actividad                            | Ejecutar acciones para resolver requerimiento del cliente |                 |                 |          |
|-------|----------------------------------------------|-----------------------------------------------------------|-----------------|-----------------|----------|
| Nombr | e de la Tarea:                               | Atención de PQR generadas o                               | en medios tecno | ológicos o elec | trónicos |
| N°    |                                              | Doscrinción                                               | Respo           | nsable          | Pogistro |
| Paso  |                                              | Descripcion                                               | Dependencia     | Cargo           | Registio |
| 1     | Generación de re                             | equerimiento                                              | Unidad          | Creador de      | CRM      |
|       |                                              |                                                           | Canales         | experiencia     |          |
|       | Para las llamadas                            | recibidas en el Contact Center,                           | Metropolitano   |                 |          |
|       | o en las interaco                            | iones por Whatsapp o chat de                              |                 |                 |          |
|       | EPM, el creador                              | de experiencia debe solicitar                             | (Contact        |                 |          |
|       | durante la interac                           | ción, los requisitos mínimos para                         | Center)         |                 |          |
|       | la atención de un                            | derecho de petición:                                      |                 |                 |          |
|       |                                              |                                                           |                 |                 |          |
|       | Nombre                                       |                                                           |                 |                 |          |
|       | <ul> <li>Número de identificación</li> </ul> |                                                           |                 |                 |          |
|       | <ul> <li>Contrato c</li> </ul>               | dirección del inmueble frente al                          |                 |                 |          |
|       | cual se pre                                  | esenta la solicitud                                       |                 |                 |          |

• Motivo de la petición

Para las menciones en redes sociales se debe validar el contenido mínimo de información:

- Nombre
- Número de identificación
- Contrato o dirección del inmueble frente al cual se presenta la solicitud
- Motivo de la petición

En caso de no existir esta información, se debe solicitar al usuario por medio de INBOX de la misma red social.

Cuando el usuario no responda la solicitud de información, o tenga deshabilitada la opción de recibir mensajes, al día siguiente se debe enviar un nuevo mensaje por INBOX cerrando la mención indicando que no será atendida al no presentar la información requerida.

Para todos los casos (Llamadas, WhatsApp, chat, mención en red social), después de tener la información del usuario, del inmueble y el motivo de la petición, independiente del monto o valor que se esté objetando, el creador de experiencia debe ingresar una PQR en CRM diligenciando los siguientes campos:

- PQR tipo reclamo
- **Canal**: por el cual ingreso la solicitud (WhatsApp, Facebook, Instagram, Twitter, Chat EPM)
- **Contacto**: Si el número de identificación entregado por el usuario corresponde a un contacto ya creado, este se selecciona. Si es un contacto que no está creado, se debe crear con tipo de documento "Sin identificación" y con los datos que se hayan aportado en la interacción.
- Causa inicial: inconformidad con consumo o producción facturado.

Los demás datos, son los mismos que se requieren para cualquier caso en CRM y la PQR se debe dejar en estado abierto y sin generar tareas.

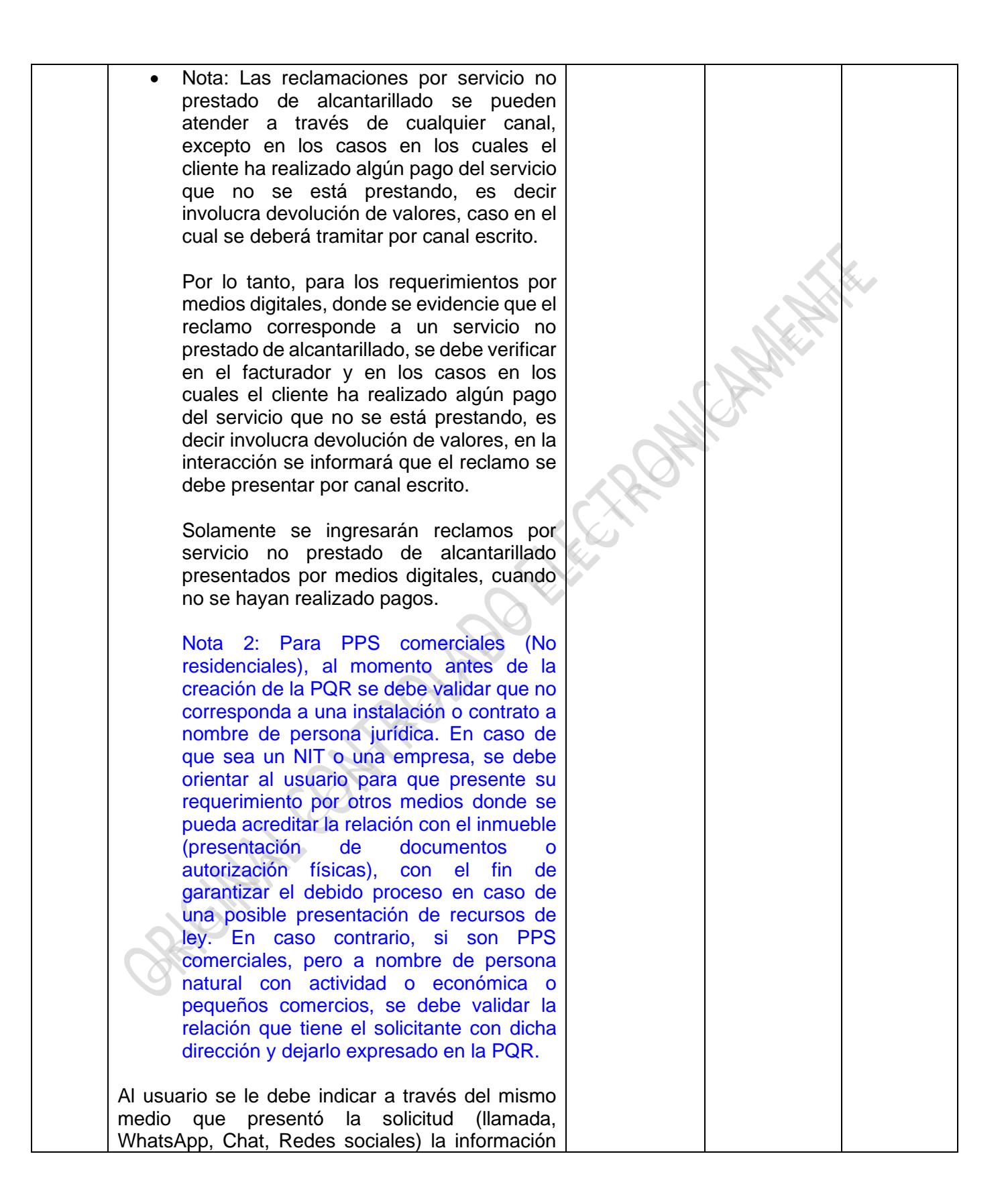

|   | <ul> <li>que queda registrada en el campo "Motivo PQR<br/>(Detalle)" y se le debe informar el numero de la<br/>PQR, dejando evidencia que demuestre que el<br/>usuario fue informado del contenido de su solicitud<br/>y tener constancia del medio autorizado por el<br/>cliente para ser notificado de la respuesta a su<br/>PQR.</li> <li>Como evidencia de información del contenido la<br/>solicitud para los ingresos por Chat, WhatsApp y<br/>redes sociales, se debe adjuntar la imagen de la<br/>interacción o del chat dentro del caso en CRM.</li> <li>Para el ingreso de solicitudes originadas desde<br/>llamadas al Contact Center, se tiene como<br/>evidencia de la atención, la grabación de la<br/>llamada la cual será almacenada por el Contact<br/>Center durante 6 meses y en caso de ser requerida<br/>para atención de recursos de ley o de otro tramite,<br/>se debe solicitar a este equipo.</li> </ul> | CTRON                                                                                                   |                                                             |                                |
|---|----------------------------------------------------------------------------------------------------|----------------------------------------------------------------------------------------------------|-------------------------------------------------------------|--------------------------------|
| 2 | Asignación de la PQR<br>Desde la Mesa de ayuda de la Unidad Canales<br>Regional se realizará un exporte diario de las PQR<br>registradas el día anterior correspondientes al<br>ingreso de reclamos generados en medios<br>tecnológicos o electrónicos y serán entregados por<br>correo electrónico a los gestores de oficinas de la<br>misma Unidad, para que sean reasignados a los<br>Tecnólogos Auxiliares de Atencion y Operación<br>Comercial guienes atenderán dichas PQR.                                                                                                    | Unidad<br>Canales<br>Regional<br>Equipo<br>Seguimiento<br>y Soporte<br>Operativo<br>Regional -<br>ESSOR | Profesional<br>Comercial                                    | CRM –<br>Correo<br>electrónico |
| 3 | Atención de PQR<br>El Tecnólogo Auxiliar de Atencion y Operación<br>Comercial encargado de atender el requerimiento,<br>debe dar trámite a la PQR asignada teniendo en<br>cuenta lo definido en el Proceso Atención Clientes,<br>ejecutando las acciones para resolver, comunicar<br>o citar y notificar al cliente la solución de su<br>requerimiento.                                                                                                    | Unidad<br>Canales<br>Regional                                                                           | Tecnólogo<br>Auxiliar<br>Atención<br>Operación<br>Comercial | CRM                            |

2.8 Atención de PQR para Cliente Interno EPM: Consiste en la atención de los requerimientos para los funcionarios de EPM mediante agendamiento de cita por medio de la funcionalidad VISION WEB y atención de turnos virtuales.

| Nombr               | e de la Actividad                                                                                                    | Ejecutar acciones para resolver requerimiento del cliente |                                    |                                                |                  |
|---------------------|----------------------------------------------------------------------------------------------------|-----------------------------------------------------------|------------------------------------|------------------------------------------------|------------------|
| Nombre de la Tarea: |                                                                                                    | Atención de PQR para                                      | a Cliente Interno EPM              |                                                |                  |
| N°                  | Descrinció                                                                                                    | n                                                         | Responsable                        |                                                | Pogistro         |
| Paso                | Descripcio                                                                                                    |                                                           | Dependencia                        | Cargo                                          | Registro         |
| 1                   | Agendamiento de cita<br>El funcionario de EPM en calidad o<br>inquilino del inmueble sobre el que                                                                                                    | de usuario o propietario o<br>va a presentar la solicitud | Unidad<br>Canales<br>Metropolitano | Tecnólogo<br>Auxiliar<br>Atención<br>Operación | Cita<br>agendada |
|                     | debe ingresar mediante el enlac<br>agendamiento de cita.<br>Se debe tener presente que el<br>habilitado para esta funcionalida<br>mediante el cual se puede                                               | navegador de internet<br>ad es Google Chrome,             | MICAN                              | Comercial                                      |                  |
|                     | Al seleccionar una de las anteriores opciones y haber<br>indicado la hora y fecha a reservar, aparece un mensaje<br>indicando el tiempo que se tiene para finalizar el<br>agendamiento de manera exitosa. |                                                           | 9,                                 |                                                |                  |
|                     |                                                                                                    |                                                           |                                    |                                                |                  |
|                     |                                                                                                    |                                                           |                                    |                                                |                  |
|                     | (i)<br>Información<br>Tienes 10 minutos para ing<br>tus datos y finalizar e<br>agendamiento de tu ci                                                                                                    | yresar<br>I<br>Ia.                                        |                                    |                                                |                  |
|                     | Luego de dar clic en "Aceptar", se iniciará una ventana de dialogo para ingreso de los datos personales del funcionario quien debe aceptar los términos y condiciones.                                    |                                                           |                                    |                                                |                  |

| Association of the second of the second of t |  |  |
|----------------------------------------------------------------------------------------------------|--|--|
| Después de diligenciar la información, al dar clic en<br>"Reservar", se visualizará el siguiente mensaje:                                                                                                    |  |  |
|                                                                                                    |  |  |
| Tu cita ha sido reservada,<br>recibirăs los detalles al correo<br>electrónico registrado<br>Aceptar                                                                                                    |  |  |
| El funcionario que solicitó la cita debe validar en el correo<br>electrónico que indicó al momento de diligenciar la<br>información, que dicho mensaje de cita reservada si lo haya<br>recibido; (debe confirmar en las diferentes bandejas de<br>entrada que tenga configurado como: Spam, correos no<br>deseados)                                                                                                    |  |  |
| Dicho mensaje se visualizará así:                                                                                                    |  |  |
| Asignatión de Cás<br>Utilize este enflace para cancelar la otra. Vision Web                                                                                                    |  |  |
| Dentro del anterior mensaje, aparece el enlace para asistir<br>a la cita, aclarando que, el sistema le permite ingresar como<br>máximo 10 minutos antes de la hora reservada y sólo deberá<br>clic en "Asistir a Cita".                                                                                                    |  |  |

|                                             | Image: State State          |  |
|---------------------------------------------|----------------------------------------------------------------------------------------------------|--|
| Al ingre<br>docume<br>confirma<br>el cual s | esar a la cita, el funcionario ingresará el número de<br>ento con el cual se realizó la reserva, con el fin de<br>asistencia y que el sistema genere el turno con<br>ser una entorio.                                                                                                    |  |
| Cuando<br>la sala<br>Permitir<br>t          | Se acepta el turno generado, el sistema ingresará a de espera y será necesario dar clic en la opción de espera y será necesario dar clic en la opción de esperá y será necesario dar clic en la opción de espera y será necesario dar clic en la opción de espera y será necesario dar clic en la opción de espera y será necesario dar clic en la opción de espera y será necesario dar clic en la opción de espera y será necesario dar clic en la opción de espera y será necesario dar clic en la opción de espera y será necesario dar clic en la opción de espera y será necesario dar clic en la opción de espera y será necesario dar clic en la opcisario dar clic en la opción de esp |  |

| Cuando el funcionario inicie la atención (llamado del tu<br>se ingresará a la sala virtual y el usuario con el fin d<br>continuidad, dará clic en el botón Iniciar.                                                                                                    | urno),<br>de dar                                                                                                    |
|----------------------------------------------------------------------------------------------------|----------------------------------------------------------------------------------------------------|
| <ul> <li>Atención de PQR</li> <li>El Tecnólogo Auxiliar de Atencion y Operación Comhace el llamado de turno que fue previamente agendad.</li> <li>Si el funcionario que solicitó la cita no se conecta a la acordada, se da un tiempo de espera de 10 minutos, vez que se debe dar cumplimiento a las demás agendadas y al iniciar 10 minutos después de la acordada se incurre en riesgo de atrasar las de atenciones. En estos casos, según el requerimient evaluará la necesidad de reagendar.</li> <li>Cuando el funcionario se conecta a la hora agendada procede a iniciar la atención del requerimiento tenieno cuenta lo definido en el Proceso Atención Clie ejecutando las acciones para resolver, comunicar o conotificar la solución del requerimiento.</li> <li>Todos los correos que se le envíen al cliente (funciona que se reciban de este, deben ser gestionados des buzón <u>dienteinternovirtual@epm.com.co</u>, aclarando que este no se atenderán solicitudes ni nuevos requerimiento los cuales deben ser agendados como se indica al inic este numeral.</li> <li>Desde el aplicativo de VISION WEB (el cual pern transferencia de documentos en doble vía) se envia funcionario/usuario el formato constancia del contenio su requerimiento, donde se indica el motivo de la solic queda constancia del medio autorizado por él, para notificado de la respuesta a su PQR.</li> </ul> | <ul> <li>Unidad</li> <li>Canales</li> <li>Metropolitano</li> <li>Unidad</li> <li>Canales</li> <li>Metropolitano</li> <li>Unidad</li> <li>Canales</li> <li>Atención</li> <li>Operación</li> <li>Comercial</li> <li>Comercial</li> <li>Canales</li> <li>Regional</li> <li>Comercial</li> <li>Comercial</li> <li>Comercial</li> <li>Comercial</li> <li>Comercial</li> <li>Comercial</li> <li>Canales</li> <li>Comercial</li> <li>Comercial</li> <li< td=""></li<></ul> |

Al momento del registro del caso en CRM, tener en cuenta lo siguiente:

- Campo Número de turno: el asignado por VISION WEB
- Medio de atención: Verbal
- Canal de atención: Presencial
- Oficina: Cliente Interno.

Los otros datos, son los mismos que se requieren para cualquier caso en CRM.

Para las PQR que se citan y/o notifican, durante la llamada no se le debe informar al cliente la respuesta a su requerimiento, esta se debe comunicar de acuerdo con el medio autorizado por el cliente.

# 3. DOCUMENTOS DE REFERENCIA

#### 4. ANEXOS

- Anexo 1 paso a paso para instalar impresora EPM.
- Anexo 2 paso a paso configurar impresora de módulo Sentry.
- Anexo 3 Flujograma Atención de PQR generadas en medios tecnológicos o electrónicos